چگونه فریمور را مجددا بارگذاری کنیم یا ارتقا دهیم

این برای همه انت ماینرها اعمال می شود به جز B3. 1. وب سایت ما را ببینید برای اینکه فریمور را دانلود کنید.

| ΒΙΤΜΛΙΝ                                       | Antminer        | Artificial Intelligence                                                  | Antpool    | BTC.COM         | Blog       | Suppo                      | rt                                                                               | ₩ ( |  | EN EN |
|-----------------------------------------------|-----------------|--------------------------------------------------------------------------|------------|-----------------|------------|----------------------------|----------------------------------------------------------------------------------|-----|--|-------|
| Support / Technical Support Product Installat | et / Product Ir | nstallation Guide & Firmwa<br>e & Firmware                               | re         |                 |            |                            |                                                                                  |     |  |       |
| Antminer S1                                   | >               | Antminer T9+ - Firmwa                                                    | are        |                 |            |                            |                                                                                  |     |  |       |
| Antminer S2                                   | >               | FileName                                                                 |            |                 |            |                            | Description                                                                      |     |  |       |
| Antminer USB                                  | >               | Antminer-T9-PLUS-all-201711242319-autofreq-user-Update2UBI-<br>NF.tar.gz |            |                 |            |                            |                                                                                  |     |  |       |
| ASIC datasheet                                | >               |                                                                          |            |                 |            |                            |                                                                                  |     |  |       |
| Antminer S3                                   | >               |                                                                          |            |                 |            |                            | MD5: cde21e0f7abec36e12ec50dc254d3db8                                            |     |  |       |
| Antminer S4                                   | >               |                                                                          |            |                 |            | 1. 不支持C5控制板<br>2. 可以降低矿机功耗 |                                                                                  |     |  |       |
| Antminer C1                                   | >               |                                                                          |            |                 |            |                            | <ol> <li>条件不满定时目动以常规模式运行,此时切轧为正常切耗</li> <li>有少量矿机可能升级后会出现算力低。不稳定等现象。请</li> </ol> |     |  | 副新    |
| Antminer S5                                   | >               | Antminer-T9+-all-20181                                                   | 1211435-au | lofreq-user-Upd | ate2UBI-NF | F.tar.gz                   | EIRERERITY<br>1. Not support C5 control board.<br>2. Reduce power consumption.   |     |  |       |

دستگاه استخراج را از نوار سمت چپ انتخاب کرده و سپس روی " فریمور" کلیک کنید. شاید لازم باشد که برای دیدن فایل به بالا بروید. نسخه های مختلفی از فریمور برای مدل های مختلف دستگاه استخراج وجود دارد. موردی را که برای دستگاه استخراج شما مشخص است، انتخاب کنید.

توجه داشته باشید که ما یک فریمور جدید به نام ASICBoost برای دستگاه های استخراج سری ۹S و ۹۲ + داریم.

عریمور را دانلود کنید. برای دانلود کردن فریمور از مرورگر گوگل
 کروم یا فایرفایکس استفاده کنید.

فایل فریمور را باز نکنید. آن را به یک مکان مناسب بر روی کامپیوتر یا لپتاپ تان دانلود کنید. اگر رایانه شما مک است، تنظیمات را غیرفعال کنید که به طور خودکار فایل را باز می کند. 3. به رابط دستگاه استخراجتان بروید و به سیستم > بخش ارتقا بروید. برای پیدا کردن فایل و برای بارگذاری کردن فایل، روی "مرور" کلیک کنید.

| eset the firmware to its initial state, click "Perform reset" (only possible with squashfs images).                    |
|----------------------------------------------------------------------------------------------------|
| eset the firmware to its initial state, click "Perform reset" (only possible with squashfs images).<br>enerate archive |
| eset the firmware to its initial state, click "Perform reset" (only possible with squashfs images).<br>enerate archive |
| enerate archive                                                                                                    |
|                                                                                                    |
| erform reset                                                                                                    |
| e.                                                                                                    |
| uose File No file chosen                                                                                               |
| ep settings" to retain the current configuration.                                                                      |
| ose File Antminer-S9-a., INF tar tar Flash image                                                                       |
|                                                                                                    |

دستگاه استخراج را روشن نگه دارید و در حالی که فریمور بارگذاری می شود، مدت ۲۰ دقیقه بعد، از آن اجرا کنید. این برنامه نشان میدهد که اگر به روز رسانی موفقیتآمیز باشد، صفحه نمایش"موفقیت در ارتقا سیستم" را نشان می دهد.

| Ant Miner ×                                                  | Θ | - |      | ×  |  |  |
|--------------------------------------------------------------|---|---|------|----|--|--|
| ← → C (© 192.168.1.102/cgi bin/upgrade clear.cgi             |   |   | 介    | :  |  |  |
| ANTMINER                                                     |   |   |      |    |  |  |
| System Miner Configuration Miner Status Network              |   |   |      |    |  |  |
| Overview Administratization Monitor Kernel Log Upgrade Rebot |   |   |      |    |  |  |
| System Upgrade Successed                                     |   |   |      |    |  |  |
| State Rebooting System                                       |   |   |      |    |  |  |
| (please wait for 120 seconds)                                |   |   |      |    |  |  |
| Copyright @ 2013-2014, Bitmain Technologies                  |   | E | ITMA | IN |  |  |

برای S9، ممکن است برخی از دستگاه های استخراج با شرایطی مواجه شوند که در آنها به روز رسانی شکست خوردهاست. در اینجا نگاه کنید که باید چه کاری انجام دهید:

• چه کاری انجام دهیم وقتی به روز رسانی انجام نمی شود؟